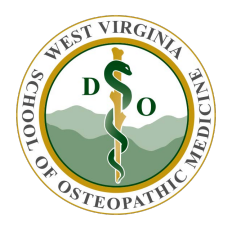

WVSOM IT Department B-Line Access

## If you have a WVSOM supplied laptop

- 1. Ensure you are connected to the campus VPN (<u>https://www.wvsom.edu/sites/default/files/u203/VPN\_Any\_Connect.pdf</u>).
- 2. Use Google Chrome to access B-Line (https://central1.wvsom.edu).
- 3. If you get this error. Click on the puzzle piece with the red X. Click manage.

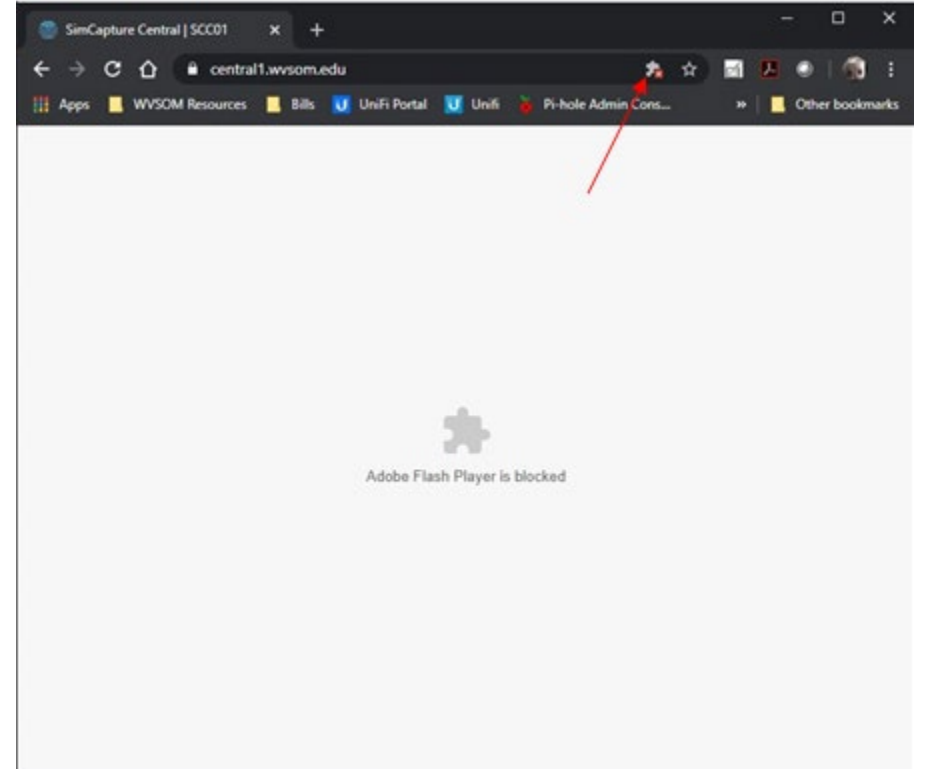

4. Then click on the slider. Then close the settings tab.

| O Setting-Halt X +                                                                                                    |                                                                                                    |                   |
|----------------------------------------------------------------------------------------------------|----------------------------------------------------------------------------------------------------|-------------------|
| € → C Q ● Oxone   chore) set                                                                                                    | nga (content flad)                                                                                                    | 0.00001           |
| 🔝 Appe 📕 WVSCM Resources 📕 Bills 👿 Line                                                                                           | A Portal 🔃 Cinit 🎍 In Acie Admin Conc. — WCI/Alumni Conc. 💷 Blue Coss Blue Shu. 📘 Carls                                                     | = Cther bookmarks |
| Settings                                                                                                    | Q, Search settings                                                                                                    |                   |
| You and Grouph     Audulf     Audulf     Princey and associaty     Appendixon     Search angles     Default brooker     On statup | Flash     On Insent  Vera Flash settings will be kept until pro-quit Chrome.  Block also horn mening Flash (seconomodel)  Block  Men states |                   |
| Advanced -<br>Extensions                                                                                                    | Allow 9                                                                                                    |                   |
| .0 💽 🗢 🐴 🖬 🔗 🖲                                                                                                    | 1 81 K                                                                                                    |                   |

5. Now click the puzzle piece in the center then allow.

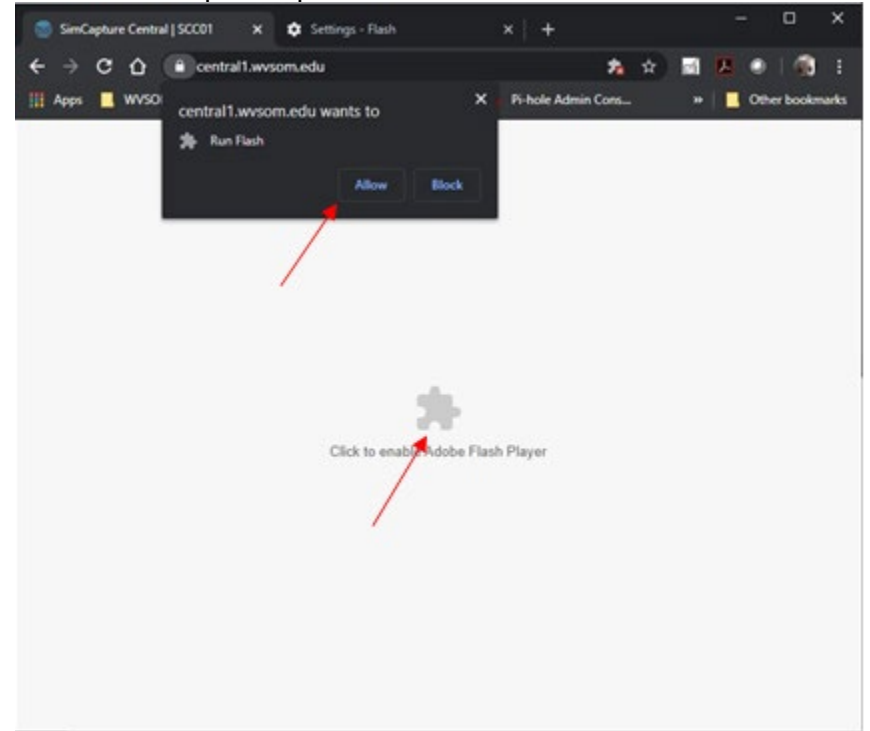

6. You will now be allowed to log in.

| SimCapture Central   SCC01 x +                                                | – 🗆 X                 |
|-------------------------------------------------------------------------------|-----------------------|
| ← → C ☆ 🔒 central1.wvsom.edu                                                  | ☆ 🛃 🔼 🍭 👘 :           |
| 🏢 Apps 📕 WVSOM Resources 📕 Bills 😈 UniFi Portal 😈 Unifi 🎽 Pi-hole Admin Cons. | »   🔜 Other bookmarks |
| Login:<br>User Name<br>Password                                               | SC central            |
|                                                                               |                       |

## If you are connecting via VDI

- Start your VDI session and open Google Chrome. To access B-Line navigate to (<u>https://central1.wvsom.edu</u>).
- 2. If you get the following error. Close Google Chrome.

| 🔛 Goog                        | gle | ×              | +                               |       |        |            |
|-------------------------------|-----|----------------|---------------------------------|-------|--------|------------|
| $\leftarrow \   \rightarrow $ | с ( | ۹.             |                                 |       |        | <b>0</b> : |
|                               |     |                |                                 |       |        |            |
|                               |     |                |                                 |       |        |            |
|                               |     |                |                                 |       |        |            |
|                               |     | Aw, Snap!      |                                 |       |        |            |
|                               |     | Something went | wrong while displaying this web | page. |        |            |
|                               |     | Learn more     |                                 |       | Reload |            |
|                               |     |                |                                 |       |        |            |
|                               |     |                |                                 |       |        |            |
|                               |     |                |                                 |       |        |            |
|                               |     |                |                                 |       |        |            |

- 3. Right click Google on your desk top and select Properties.
- 4. Click the Compatibility tab.
- 5. Click the box "Run this program in compatibility mode for"
- 6. This pull down should be for Windows 8
- 7. Click Apply. Then click okay.
- 8. Reopen Google Chrome and access B-Line.